# Tenable

The Tenable.sc and Tenable.io integrations tell you which hosts on your enterprise network are either undefended by Tenable or unknown to Asset Manager. By comparing Asset Manager's comprehensive index of all your network devices against that subset of network devices managed by Tenable, you can generate a list of network hosts that are *not* managed in by Tenable and then push that information to an asset group on Tenable. What's pulled from Tenable to Asset Manager is only what you request, and not an exhaustive collection of all the device details and attributes that Tenable manages. This enables Asset Manager to scan the network device attributes of value to you, and not all the rest.

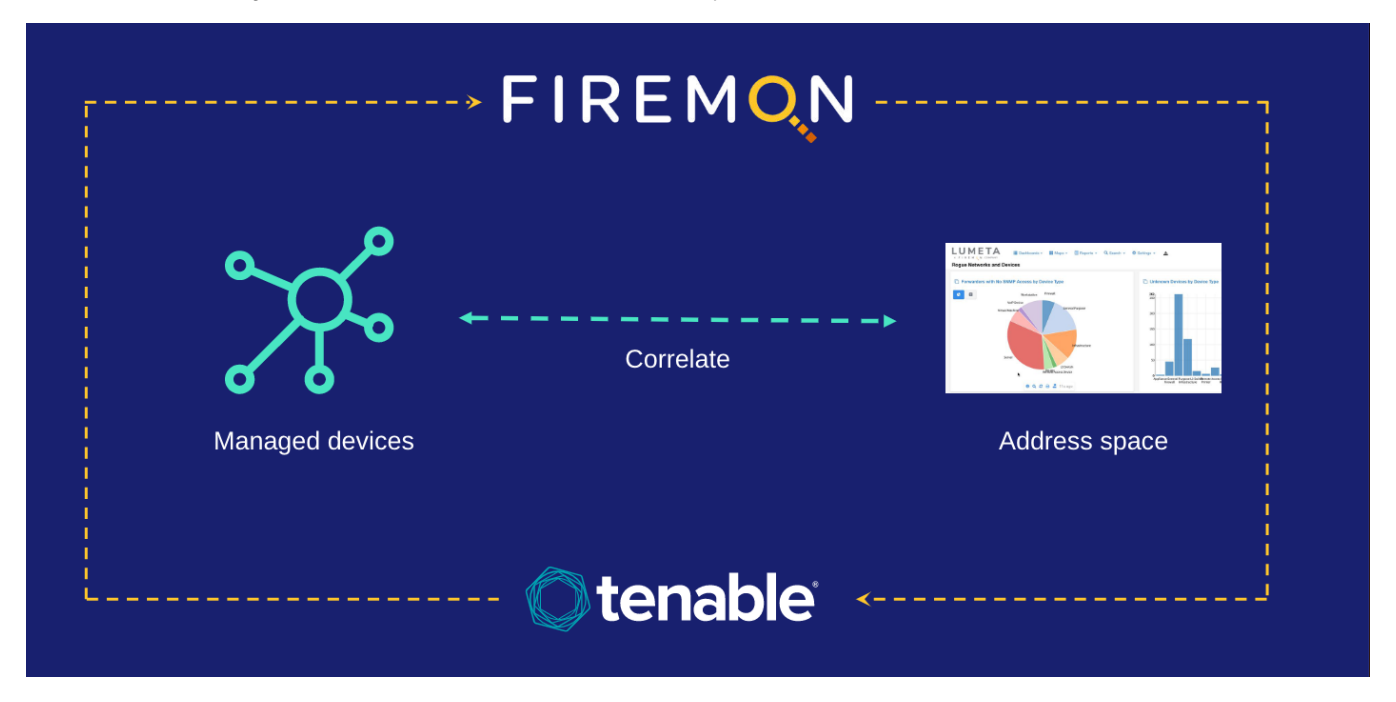

#### How Does It Work?

- 1. Asset Manager queries Tenable and retrieves its inventory of devices under management. This data feed is stored on Asset Manager's database in their respective tables.
- 2. Asset Manager correlates this inventory against its own authoritative index of IP address space.
- 3. Asset Manager data is also pushed to Tenable and stored in an asset group.
- 4. Asset Manager highlights the commonalities and differences into views:
  - a. Asset Manager-only IPs: IP addresses Asset Manager knows about, but are unmanaged by Tenable
  - b. Tenable-only IPs: IP addresses Tenable knows about, but are unknown to Asset Manager (e.g., if Asset Manager does not have
  - access to a network or an off-network device, but Tenable is still aware of the client agent)
  - c. Tenable- & Asset Manager-Managed IPs: IP addresses both Asset Manager and Tenable know about.

In reviewing the data on the Asset Manager dashboard, users can view Device Details. If the user selects Endpoint Context/Action, it will redirect to the Tenable UI where the user can take action to restart, remove, sync, or isolate an endpoint.

This information is available in Asset Manager via the Tenable.sc Management Dashboard dashboard and Tenable.io Dashboard.

### Configuring the Tenable Feed

Configure the Tenable feed as follows:

- 1. On Asset Manager's main menu, browse to Settings > Integrations > Tenable.sc or Tenable.io.
- 2. Enable the threat feed by toggling the slider to On.
- 3. Input a Polling Interval to indicate the time that should elapse between fetching the latest feed data.
- 4. Input the IP address of your Tenable server.
- 5. Input your customer Username.

Tenable.sc

Tenable.io

| <b>tenable.sc</b> <sup>*</sup>                              | Ote                               |
|-------------------------------------------------------------|-----------------------------------|
| Off                                                         | Off<br>Polling Interval (by Hour) |
|                                                             | 24                                |
| Server Name                                                 | Server Name                       |
| 65.246.246.60                                               | cloud.tenable.com                 |
| Username                                                    | Access Key                        |
| apiuser2                                                    | I has seen the seen had           |
| Password                                                    | Secret Key                        |
|                                                             |                                   |
| Purge Data                                                  | Purge Data                        |
|                                                             | You may need to update yo         |
| Configuration Saved.                                        |                                   |
| You may need to update your firewall to allow 65.246.246.60 |                                   |

The feed of data from Tenable SecurityCenter to Asset Manager is configured. If you see the messages "Configuration saved" and "Product configured properly," then all is well.

## In the Tenable SecurityCenter

To confirm that Asset Manager-discovered data has been pushed to Tenable SecurityCenter . . .

1. Log in to the Tenable server using the same credentials you used to configure the integration in Asset Manager.

| SecurityCenter sc |  |
|-------------------|--|
| apiuser2          |  |
| ••••••            |  |
| Sign In           |  |
| <b>O</b> tenable  |  |

2. On the SecurityCenter main menu, click Assets.

| SecurityCenter 😒 Dashboard - Analysis -                                                                                                    | Scans   Reporting   Assets Workflow   Us                                                                                                    | sers → ▲ API2 User →                                                                                                    |
|----------------------------------------------------------------------------------------------------|----------------------------------------------------------------------------------------------------|----------------------------------------------------------------------------------------------------|
| Executive 7 Day                                                                                                    | 1                                                                                                    | Switch Dashboard V Options V                                                                                                    |
|                                                                                                    | click Assets                                                                                                    |                                                                                                    |
| Executive 7 Day - Current Vulnerability Type Matrix                                                                                                    | Executive 7 Day - Exploitable Vulnerability Type<br>Matrix                                                                                                    | Executive 7 Day - Mitigated Vulnerability Type<br>Matrix                                                                                                    |
| Critical      O      O< | Exploit %      Metasploit Core Im      Carvas      Malware        Critical      -      -      -      -      -        High      -      -      -      -      -      -        Medium      0%      -      -      -      -      -      -        Medium      0%      -      -      -      -      -      -        Leaf Uddetf      12 hours spo      -      -      -      -      -      -      -      -      -      -      -      -      -      -      -      -      -      -      -      -      -      -      -      -      -      -      -      -      -      -      -      -      -      -      -      -      -      -      -      -      -      -      -      -      -      -      -      -      -      -      -      -      -      -      -      -      -      -      -      -      -      -      - </td <td>Exploit %      Metasploit Core Im      Canvas      Malware        Critical      -      -      -      -        High      -      -      -      -        Medium      -      -      -      -        Lest Updates 12 hours aco      -      -      -      -</td> | Exploit %      Metasploit Core Im      Canvas      Malware        Critical      -      -      -      -        High      -      -      -      -        Medium      -      -      -      -        Lest Updates 12 hours aco      -      -      -      - |
| Executive 7 Day - Current Vulnerability Summary<br>by Severity                                                                                                    | Executive 7 Day - Exploitable Vulnerability                                                                                                    | Executive 7 Day - Mitigated Vulnerability Summary<br>by Severity                                                                                                    |
| Critical<br>High<br>Medium                                                                                                    | k₂                                                                                                    |                                                                                                    |

3. This is the Asset Manager Asset List within Tenable SecurityCenter.

| SecurityCenter 👀         | Dashboard - | Analysis 🗸  | Scans 🗸   | Reporting - | Assets        | Workflow <del>-</del> | Users 🗸        |    |                    | 📥 API2 User 🗸 |
|--------------------------|-------------|-------------|-----------|-------------|---------------|-----------------------|----------------|----|--------------------|---------------|
| Scanned Hosts Not in DNS |             |             |           | Ed Young    | g [eyoung]    | Full Access           | Dynamic        | 0  | Nov 30, 2017 01:27 | 0 -           |
| Sniffed Hosts Not in DNS |             |             |           | API2 Use    | er [apiuser2] | Full Access           | Dynamic        | 0  | 1 week ago         | 0 -           |
| Sniffed Hosts Not in DNS |             |             |           | Ed Young    | g [eyoung]    | Full Access           | Dynamic        | 0  | Nov 30, 2017 01:27 | 0 -           |
| Solaris Hosts            |             |             |           | API2 Use    | er [apiuser2] | Full Access           | Dynamic        | 0  | 1 week ago         | 0 -           |
| Solaris Hosts            |             |             |           | Ed Young    | g [eyoung]    | Full Access           | Dynamic        | 0  | Nov 30, 2017 01:27 | 0 -           |
| Spectre Asset List       | Click Ass   | set group t | o see all | API2 Use    | er [apiuser2] | Full Access           | Static IP List | 5  | Just now           | 0 -           |
| SSL or TLS Servers       | S           | pectre IP's | 5         | Ed Young    | g [eyoung]    | Full Access           | Dynamic        | 12 | Nov 30, 2017 01:27 | 0 -           |
| SSL or TLS Servers       |             |             |           | API2 Use    | er [apiuser2] | Full Access           | Dynamic        | 12 | 1 week ago         | o -           |
| static test list         |             |             |           | API2 Use    | er [apiuser2] | Full Access           | Static IP List | 0  | 1 week ago         | 0 -           |
| static test list01       |             |             |           | API2 Use    | er [apiuser2] | Full Access           | Static IP List | 0  | 6 days ago         | 0 -           |

4. To manually edit the static list of IPs that came from Asset Manager, click the Asset Manager Asset List group.

| Maria         |                                                                                                    |                          |
|---------------|----------------------------------------------------------------------------------------------------|--------------------------|
| Name*         | Spectre Asset List                                                                                                    |                          |
| Description   | Assets known to Spectre but not known to Tenable                                                                                                    |                          |
| Тад           | •                                                                                                    |                          |
|               |                                                                                                    |                          |
| IP Addresses* | $\begin{array}{c} 4.16.120.237, \!\!4.68.110, \!\!78, \!\!4.68.111, \!\!134, \!\!4.69, \!\!132, \!\!122\\ \!\!4.69, \!\!137, \!\!77, \!\!4.68, \!\!143, \!\!125, \!\!4.69, \!\!143, \!\!129, \!\!4.69, \!\!143, \!\!1\\ \!\!98, \!\!4.69, \!\!146, \!\!152, \!\!4.69, \!\!143, \!\!125, \!\!4.69, \!\!143, \!\!143, \!\!4.69, \!\!148, \!\!153, \!\!4.69, \!\!146, \!\!153, \!\!4.69, \!\!148, \!\!153, \!\!4.69, \!\!148, \!\!153, \!\!4.69, \!\!148, \!\!153, \!\!4.69, \!\!118, \!\!4.69, \!\!148, \!\!153, \!\!4.69, \!\!118, \!\!4.69, \!\!148, \!\!153, \!\!4.69, \!\!118, \!\!4.69, \!\!148, \!\!153, \!\!4.69, \!\!153, \!\!162, \!\!4.69, \!\!153, \!\!122, \!\!124, \!\!4.52, \!\!114, \!\!4.69, \!\!123, \!\!212, \!\!113, \!\!4.69, \!\!123, \!\!212, \!\!124, \!\!4.52, \!\!212, \!\!128, \!\!5.32, \!\!128, \!\!4.53, \!\!22, \!\!128, \!\!4.53, \!\!22, \!\!128, \!\!2.53, \!\!22, \!\!128, \!\!2.53, \!\!22, \!\!22, \!\!28, \!\!2.53, \!\!22, \!\!22, \!\!28, \!\!2.53, \!\!22, \!\!22, \!\!22, \!\!22, \!\!22, \!\!2.53, \!\!22, \!\!22, \!\!22, \!\!22, \!\!22, \!\!23, \!\!2.53, \!\!22, \!\!22, \!\!22, \!\!22, \!\!22, \!\!22, \!\!23, \!\!2.53, \!\!22, \!\!22, \!\!22, \!\!22, \!\!22, \!\!23, \!\!2.2, \!\!23, \!\!2.2, \!\!23, \!\!2.2, \!\!23, \!\!2.2, \!\!23, \!\!2.2, \!\!2, \!\!2.2, \!\!2.2, \!\!2, \!\!2.2, \!\!2.2, \!\!2$ | Choose File<br>Clear IPs |
|               | $\begin{array}{c} 5.32, 128, 13-32, 128, 14, 5.32, 128, 17-5, 32, 128, 16, 5, 3\\ 2, 128, 21-53, 218, 22, 53, 218, 22-5, 32, 218, 22-5, 32, 218, 226, 33, 21, 218, 35-5, 32, 128, 34, 5, 32, 128, 37, 5, 32, 128, 54, 53, 21, 218, 54, 53, 21, 218, 54, 53, 21, 218, 54, 53, 21, 218, 54, 53, 21, 218, 54, 53, 21, 218, 54, 53, 21, 218, 55, 32, 128, 65, 53, 21, 286, 65, 53, 21, 286, 65, 53, 21, 286, 65, 53, 21, 286, 65, 53, 21, 286, 65, 53, 21, 286, 55, 32, 128, 74, 53, 21, 28, 75, 532, 128, 74, 532, 128, 74, 532, 74, 532, 74, 532, 74, 532, 74, 532, 74, 532, 74, 532, 74, 532, 74, 532, 74, 532, 74, 532, 74$                                                                                                    |                          |

#### Disabling Session Management in Tenable SecurityCenter

If you see the following error when logging into Tenable, disable Session Management. Disabling Session Management Setting on your Tenable SecurityCenter is recommended.

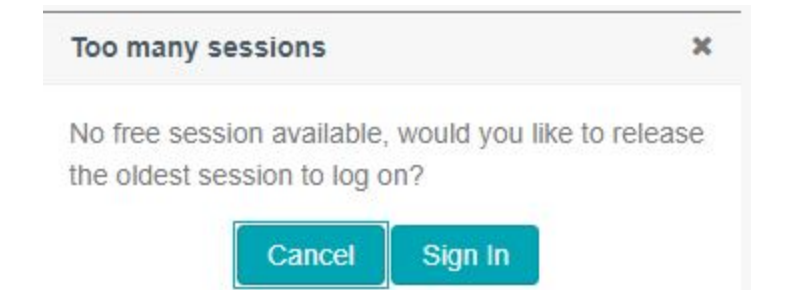

To disable session management:

- Log in to the Tenable SecurityCenter as a user who has system settings access.
  Navigate to Systems, Configuration, and then to Security. The Authentication Settings will be listed.
  Scroll down to Allow Session Management.
  Clear the Allow Session Management option, and click Submit.